Access the Mercy portal via <u>www.mercyoptions.net</u> and click on the Providers tab.

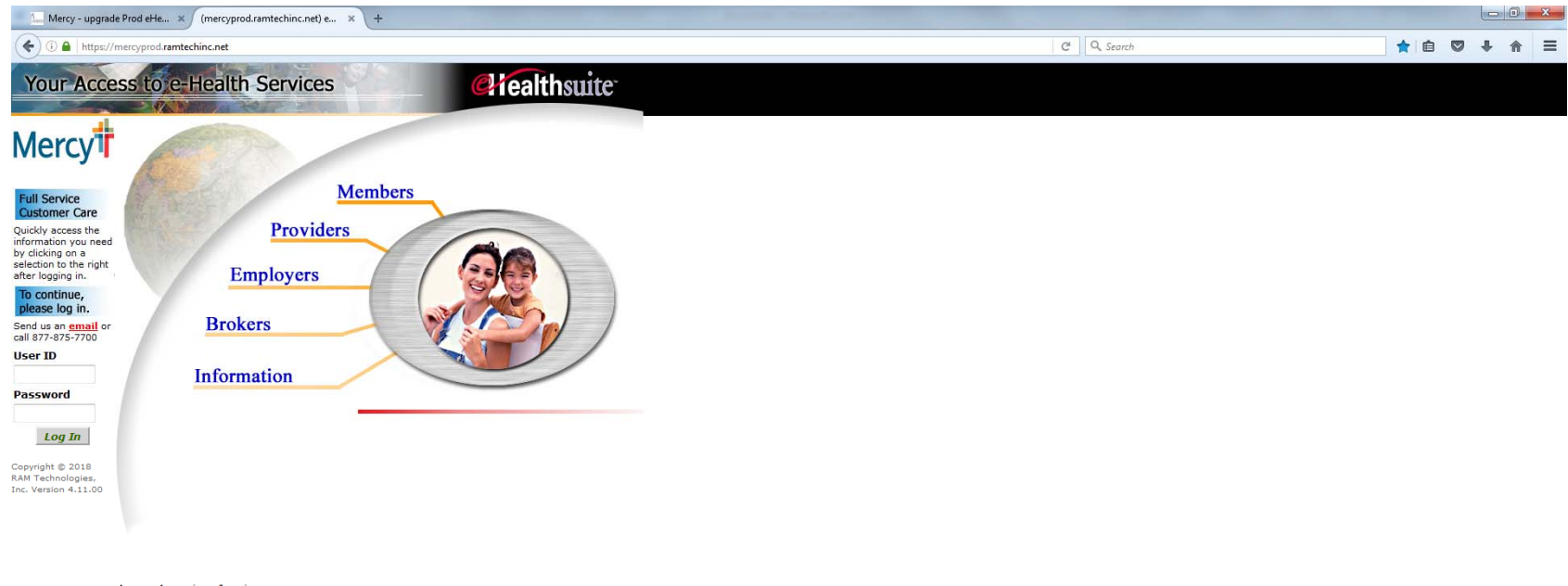

Access the various functions

Click on the link in blue 'New User? Click here for New Provider Registration'

| Mercy - upgra                              | de Prod eHe × (mercyprod.ramtechinc.net) e × +                                                                                                    |                                      |                   |   |           |             |     |     | x   |
|--------------------------------------------|----------------------------------------------------------------------------------------------------|--------------------------------------|-------------------|---|-----------|-------------|-----|-----|-----|
| 🗲 🛈 🔒   https:/                            | /mercyprod.ramtechinc.net                                                                                                    |                                      |                   | C | Q. Search | <b>☆</b> │自 | □ ↓ | A   | ≡   |
| <b>Chealthsuite</b><br>Your Acce           | ss to e-Health Services                                                                                                    | dersons                              |                   |   |           |             |     |     |     |
| Mercy                                      |                                                                                                    |                                      |                   |   |           |             | ļ   | Log | jin |
|                                            | Be aware that your password is private information that allows acc                                                                                                    | ess to your account. It should not t | be easy to guess. |   |           |             |     |     |     |
| Full Service<br>Customer Care              | New User? Click here for New Provider Registration                                                                                                    |                                      |                   |   |           |             |     |     |     |
| Quickly access the<br>information you need | The second state of the second second state of the second second s |                                      |                   |   |           |             |     |     |     |
| by clicking on a selection to the right    | (*) indicates required fields.                                                                                                    | -                                    |                   |   |           |             |     |     |     |
| after logging in.                          |                                                                                                    | *User ID                             |                   |   |           |             |     |     |     |
| To continue,                               |                                                                                                    | *Password                            |                   |   |           |             |     |     |     |
| Send us an email or                        |                                                                                                    | Fo                                   | rgot password?    |   |           |             |     |     |     |
| call 877-875-7700                          |                                                                                                    | Log In                               | Clear             |   |           |             |     |     |     |
| User ID                                    |                                                                                                    |                                      |                   |   |           |             |     |     |     |
| Password                                   | Area where Clients may append text to eHealthsuite login pages                                                                                                    |                                      |                   |   |           |             |     |     |     |
| Log In                                     |                                                                                                    |                                      |                   |   |           |             |     |     |     |
| Copyright © 2018                           |                                                                                                    |                                      |                   |   |           |             |     |     |     |
| RAM Technologies,<br>Inc. Version 4.11.00  |                                                                                                    |                                      |                   |   |           |             |     |     |     |

Enter the Tax ID number of the entity for which you are registering and click Continue.

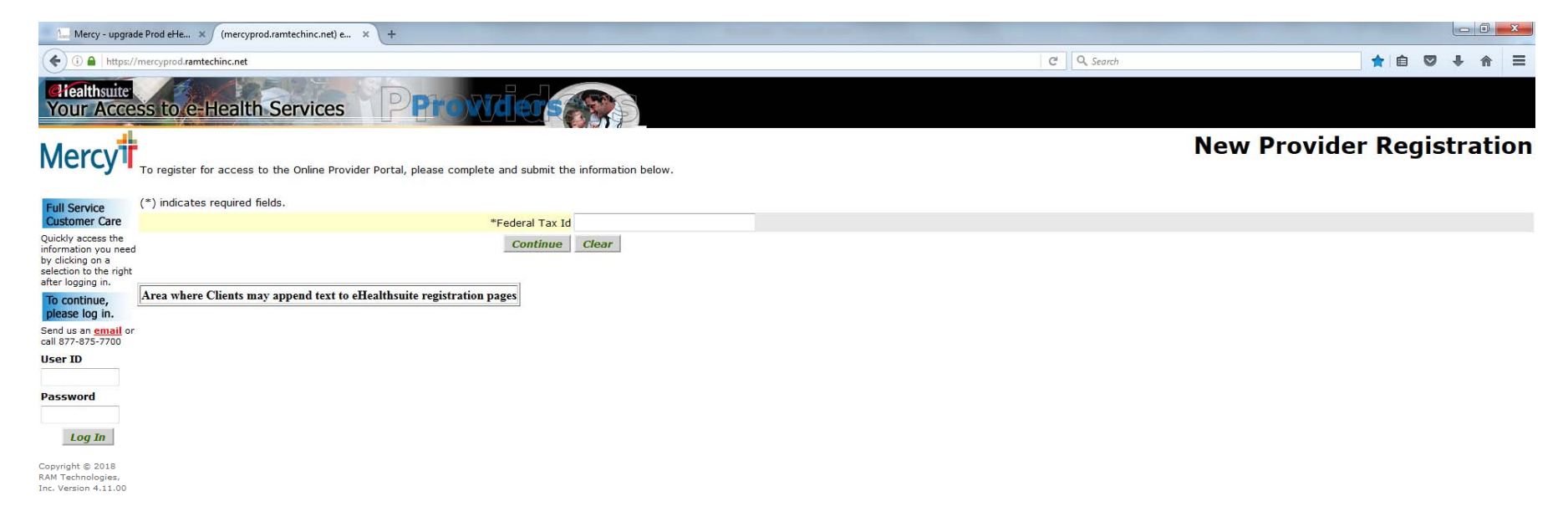

Enter the legal name of the entity associated with the Tax ID number for which you are registering. If you are unsure of how the name is displayed in our system, please call for assistance with this step 877.875.0085.

Then enter a valid email address for this account log-in. This email address will receive a validation email.

| Mercy - upgr                              | ade Prod eHe × (mercyprod.ramtechinc.net) e × +                                                         |                   |            |                           |
|-------------------------------------------|----------------------------------------------------------------------------------------------------|-------------------|------------|---------------------------|
| ( I https://                              | //mercyprod. <b>ramtechinc.net</b>                                                                      |                   | C Q Search | ★ 🖻 🛡 ∔ 🔶 🚍               |
| Cliealthsuite<br>Your Acce                | ess tore-Health Services                                                                                |                   |            |                           |
| Mercy                                     | To register for access to the Online Provider Portal, please complete and submit the information below. |                   |            | New Provider Registration |
| Full Service<br>Customer Care             | (*) indicates required fields.                                                                          |                   |            |                           |
| Quickly access the<br>information you nee | Enter the legal Facility/Practice name or Physician name.                                               |                   |            |                           |
| by clicking on a                          | + aciiity/Prac                                                                                          | tice of Last Name |            |                           |
| after logging in.                         | ·                                                                                                    | First Name        |            |                           |
| To continue,<br>please log in.            | Enter your zip code, e-mail address, and press Continue.                                                |                   |            |                           |
| Send us an email o                        | er *E-Mail Addres                                                                                       |                   |            |                           |
| Licor ID                                  | *Confirm E-Mail Addres                                                                                  | 3                 |            |                           |
| USET ID                                   | Continue                                                                                                | Clear             |            |                           |
| Password                                  |                                                                                                    |                   |            |                           |
| Log In                                    | Area where Clients may append text to eHealthsuite registration pages                                   |                   |            |                           |
| Copyright © 2018                          |                                                                                                    |                   |            |                           |
| RAM Technologies,<br>Inc. Version 4.11.00 |                                                                                                    |                   |            |                           |

Accept the Terms and Conditions of Access and click Continue.

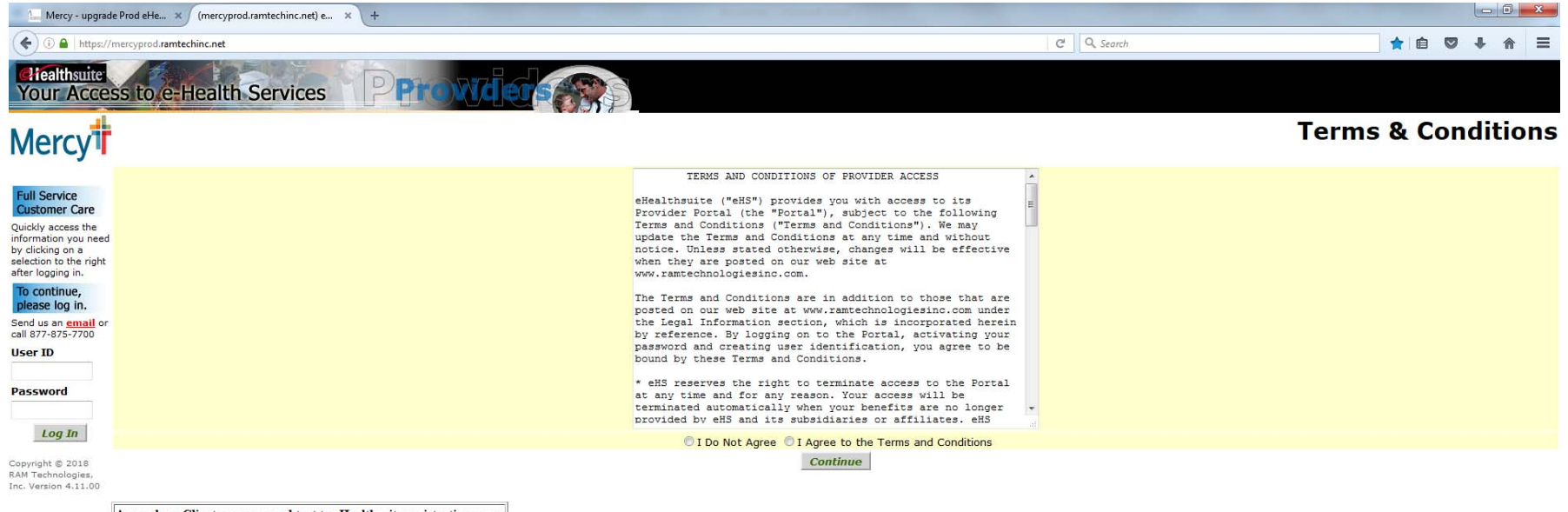

Area where Clients may append text to eHealthsuite registration pages

Enter a User ID (up to 15 characters), enter your password (must contain at least one upper case, one number and one symbol), enter your security question and answer then click Save.

| Mercy - upgrac                                                                                                    | e Prod eHe × (mercyprod.ramtechinc.net) e × +                                                                                                    | States of the second                              | -                     |                           |                  |                     |                  |                     |            | U          |           | x   |
|----------------------------------------------------------------------------------------------------|----------------------------------------------------------------------------------------------------|---------------------------------------------------|-----------------------|---------------------------|------------------|---------------------|------------------|---------------------|------------|------------|-----------|-----|
| ( ) ▲   https://                                                                                                    | mercyprod.ramtechinc.net                                                                                                    |                                                   | C Q. Search 🔶 🕈 🖨 💟 🖡 |                           |                  |                     |                  |                     | 合          | ≡          |           |     |
| Chealthsuite<br>Your Acce                                                                                                    | ss to e-Health Services                                                                                                    | S                                                 |                       |                           |                  |                     |                  |                     |            |            |           |     |
| Mercy                                                                                                    |                                                                                                    |                                                   |                       |                           | Reg              | istration           | - Creat          | te Useı             | · Inf      | orm        | nati      | on  |
|                                                                                                    | Be aware that your password is private information that allows access to your account. It sh                                                                                                    | ould not be easy to guess.                        |                       |                           |                  |                     |                  |                     |            |            |           |     |
| Full Service<br>Customer Care<br>Quickly access the<br>information you need<br>by clicking on a<br>selection to the right<br>after logging in. | Both User ID and password can contain letters and numbers and the length must be from 3 to<br>The security question is a question you will be asked if you forget your password or need to<br>identity before your password can be reset. | o 15 characters.<br>change it. Common security qu | estions might inc     | lude "What is your mother | r's maiden name? | ?" or "What was the | make and model o | of your first car?' | ' Your ans | wer will ' | verify yo | our |
| To continue,<br>please log in.                                                                                                    | (*) indicates required fields.                                                                                                    |                                                   |                       |                           |                  |                     |                  |                     |            |            |           |     |
| Send us an email or                                                                                                    | *User ID                                                                                                    |                                                   |                       |                           |                  |                     |                  |                     |            |            |           |     |
| call 877-875-7700                                                                                                    | *Password                                                                                                    |                                                   |                       |                           |                  |                     |                  |                     |            |            |           |     |
| User ID                                                                                                    | *Re-enter your password                                                                                                    |                                                   |                       |                           |                  |                     |                  |                     |            |            |           |     |
| Deserved                                                                                                    | *Security Question                                                                                                    |                                                   |                       |                           |                  |                     |                  |                     |            |            |           |     |
| Password                                                                                                    | *Security Answer                                                                                                    |                                                   |                       |                           |                  |                     |                  |                     |            |            |           |     |
| Log In                                                                                                    | Save                                                                                                    | Clear                                             |                       |                           |                  |                     |                  |                     |            |            |           |     |
| Copyright © 2018<br>RAM Technologies,                                                                                                    |                                                                                                    |                                                   |                       |                           |                  |                     |                  |                     |            |            |           |     |
| THE VEISION 4.11.00                                                                                                    | Area where Clients may append text to eHealthsuite registration pages                                                                                                    |                                                   |                       |                           |                  |                     |                  |                     |            |            |           |     |

You will receive a welcome email and an email with an authentication code after you register for the first time. Thereafter, you will receive an email with an authentication code each time you log in. Enter the code you receive via email and click Submit.

| Mercy - upgrad                                                                                                    | le Prod eHe × (mercyprod.ramtechinc.net) e × +                                                                                                    |                                                                                                    |                        |                                                 |                                   |              | x   |
|----------------------------------------------------------------------------------------------------|----------------------------------------------------------------------------------------------------|----------------------------------------------------------------------------------------------------|------------------------|-------------------------------------------------|-----------------------------------|--------------|-----|
| ♦ 1 ▲ https://                                                                                                    | /mercyprod.ramtechinc.net                                                                                                    |                                                                                                    |                        | C Q Search                                      | 📩 🗈 🖉                             | · + 🏤        | ≡   |
| Afealthsuite<br>Your Acce                                                                                                    | ss to e-Health Services                                                                                                    |                                                                                                    |                        |                                                 |                                   |              |     |
| Mercy                                                                                                    |                                                                                                    |                                                                                                    |                        | MultiFactor                                     | Authenticatio                     | on En        | try |
| Full Service<br>Customer Care<br>Quickly access the<br>information you need<br>by clicking on a<br>selection to the right<br>after longing in | Please enter the authentication code that was sent to your email address<br>Please note that if you click the 'Log In' button multiple times, you may receive the message "Authentication Code entered is incorrect," try enter<br>(*) indicates required fields. | is. If you can't locate the email, please check your spam folder. receive multiple emails with different authentication codes. In addition, the ring codes from other emails received after you login. | last email received ma | ay not be the last authentication code generate | ed. If you enter the code from th | e last email | and |
| To continue,                                                                                                    |                                                                                                    | *Authentication Code                                                                                                    |                        |                                                 |                                   |              |     |
| please log in.                                                                                                    |                                                                                                    | Submit                                                                                                    | Clear                  |                                                 |                                   |              |     |
| Send us an email or<br>call 877-875-7700                                                                                                    |                                                                                                    |                                                                                                    |                        |                                                 |                                   |              |     |
| User ID                                                                                                    | Area where Clients may append text to eHealthsuite multiFactor page                                                                                                    |                                                                                                    |                        |                                                 |                                   |              |     |
| Password<br>Log In                                                                                                    |                                                                                                    |                                                                                                    |                        |                                                 |                                   |              |     |
| Copyright © 2018<br>RAM Technologies,                                                                                                    |                                                                                                    |                                                                                                    |                        |                                                 |                                   |              |     |

RAM Technologies, Inc. Version 4.11.00 Once you have successfully entered your authentication code you complete registration and can click Continue.

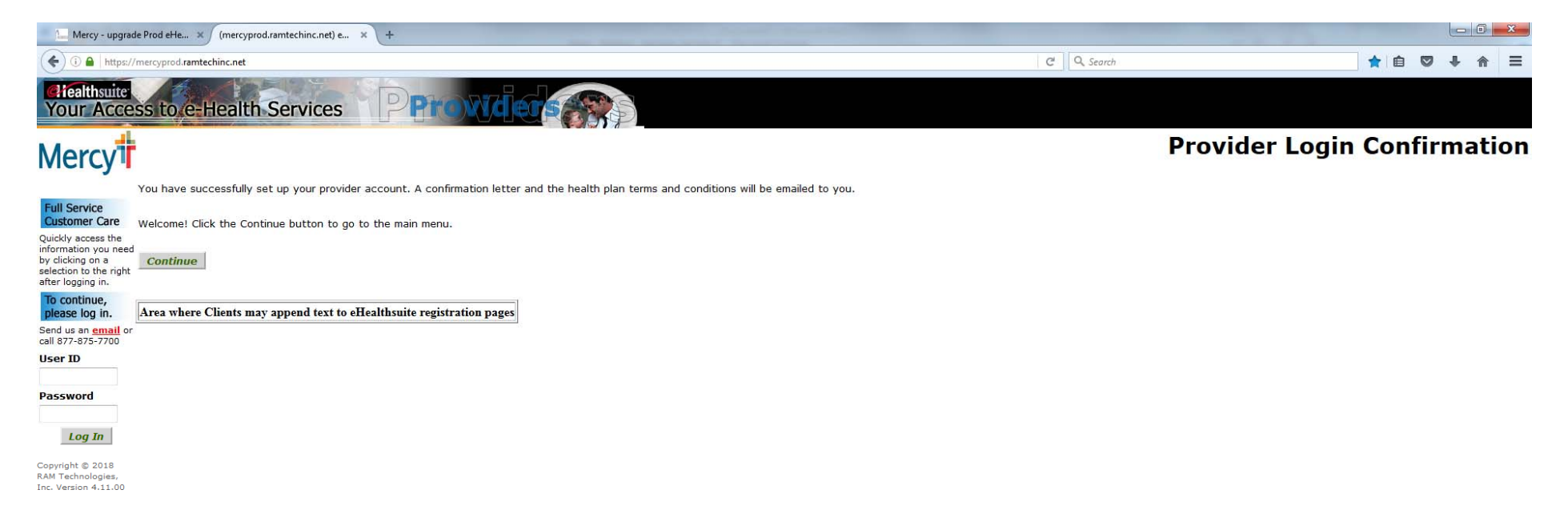

You can select 'Member Eligibility' to view a member's status, group number and ID number.

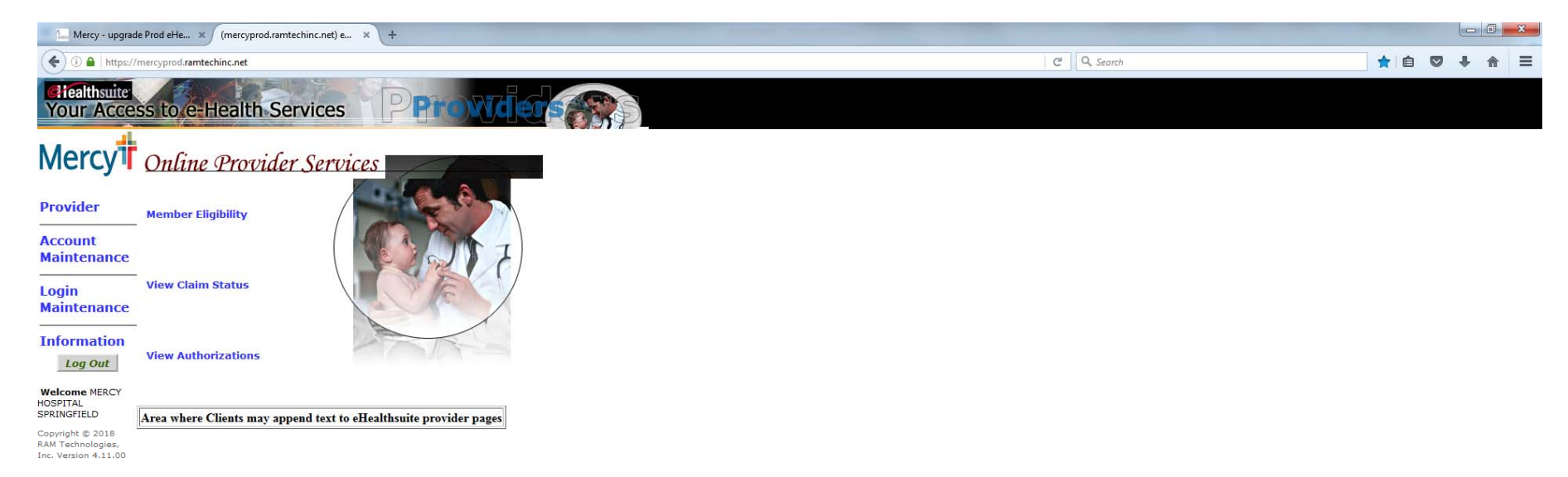

## Enter the member's ID, last name or SSN.

| Mercy - upgrad                                                | e Prod eHe × (mercyprod.ramtechinc.net) e × +                                       |                                    |        |                   |          |
|---------------------------------------------------------------|-------------------------------------------------------------------------------------|------------------------------------|--------|-------------------|----------|
| ( )                                                           | mercyprod.ramtechinc.net                                                            |                                    | C Q Se | arch 📩 🚖 🖻 🛡      | + ☆ Ξ    |
| Chealthsuite<br>Your Acces                                    | ss to e-Health Services                                                             |                                    |        |                   |          |
| Mercut                                                        |                                                                                     |                                    |        | Verify Member Eli | gibility |
| WICI Cy 4                                                     | To verify the eligibility of a member, please enter the Member Number, Name or Soci | al Security Number and the As Of D | ate.   |                   |          |
|                                                               | Member Number                                                                       |                                    |        |                   |          |
| Provider                                                      | Last Name                                                                           |                                    |        |                   |          |
| Account                                                       | First Name                                                                          |                                    |        |                   |          |
| Maintenance                                                   | Middle Name                                                                         |                                    |        |                   |          |
|                                                               | SSN                                                                                 |                                    |        |                   |          |
| Login<br>Maintenance                                          | Search                                                                              | Clear                              |        |                   |          |
| Information                                                   |                                                                                     |                                    |        |                   |          |
| Log Out                                                       | Area where Clients may append text to enealthsuite provider pages                   |                                    |        |                   |          |
| Welcome MERCY                                                 |                                                                                     |                                    |        |                   |          |
| HOSPITAL<br>SPRINGFIELD                                       |                                                                                     |                                    |        |                   |          |
| Copyright © 2018<br>RAM Technologies,<br>Inc. Version 4.11.00 |                                                                                     |                                    |        |                   |          |

You also have the ability to search for a claim. Enter your patient control number, the claim number or the check number. Please note some claim and check numbers require leading zeros.

| 1. Mercy - upgra                                              | de Prod eHe × (mercyprod.ramtechinc.net) e × +                                                                                                |                                                             |                              |                 |
|---------------------------------------------------------------|----------------------------------------------------------------------------------------------------|-------------------------------------------------------------|------------------------------|-----------------|
| (i)                                                           | Q. Search                                                                                                    |                                                             |                              |                 |
| Clealthsuite<br>Your Acce                                     | ss to e-Health Services                                                                                                    |                                                             |                              |                 |
| Mercy                                                         |                                                                                                    |                                                             | Vi                           | ew Claim Status |
| Provider                                                      | To search for claims, please enter a Member Number, Patient Control Number, Claim Reference Number, Date of Service<br>Patient Control Number | e, or Check Number. Date of Service can also be used in con | bination with Member Number. |                 |
| Trovider                                                      | Claim Reference Number                                                                                                    |                                                             |                              |                 |
| Account<br>Maintenance                                        | Check Number                                                                                                    |                                                             |                              |                 |
| Login<br>Maintenance                                          | Search                                                                                                    | Clear                                                       |                              |                 |
| Information<br>Log Out                                        | Area where Clients may append text to eHealthsuite provider pages                                                                             |                                                             |                              |                 |
| Welcome MERCY<br>HOSPITAL<br>SPRINGFIELD                      |                                                                                                    |                                                             |                              |                 |
| Copyright © 2018<br>RAM Technologies,<br>Inc. Version 4.11.00 |                                                                                                    |                                                             |                              |                 |